# How to File Tricare Overseas Beneficiary Claims Online

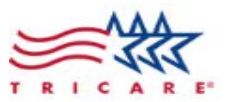

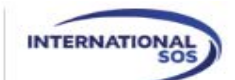

C TOP Regional Call Center

How Do I ...?

Q

Beneficiaries

Providers

Government

Contact Us

### WELCOME TO THE TRICARE® Overseas Program

The TRICARE Overseas Program (TOP) is the DOD's health care program for Active Duty Service Members, Active Duty Family Members, and other eligible beneficiaries in geographical areas and waters outside of the U.S. International SOS is proud to support the U.S. military and their families overseas, ensuring quality health care no matter where their work or travels take them.

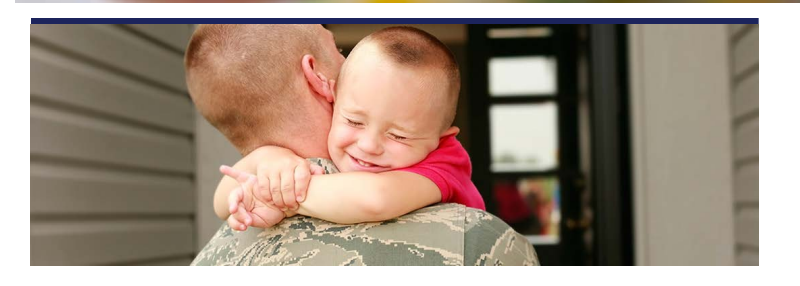

## **Provider Search**

Search for a Medical Professional in your area.

### **Beneficiary Secure Claims Portal**

Log in to the Beneficiary Secure Claims Portal to submit, track and view your TOP Claims status, check eligibility, review your Explanation of Benefits, and more.

## **TRICARE Plans & Programs**

With multiple plans and program options available to TOP Beneficiaries and their families, find out which one is right for you.

## **TOP Select in the Philippines**

TOP Select beneficiaries who reside in the Philippines and seek care within designated Philippine locations are encouraged to see a TRICARE Preferred Provider. The current Philippine Demonstration Approved Providers will be converted to TRICARE Preferred Providers beginning January 1, 2018.

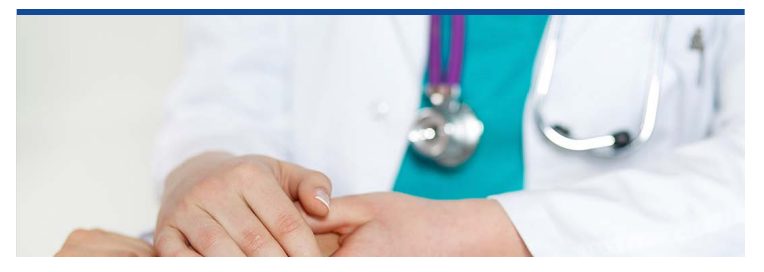

## **Provider Resources**

Access educational resources, such as as the TOP Provider Manual, Medical Briefs, secure claims portal Quick Start Guides, forms, and other important reminders about TRICARE processes and procedures.

## Provider Secure Claims Portal

Log into the secure Provider Claims Portal to submit, track and view your TOP claims status, check eligibility, review your Explanation of Benefits, and more.

## Claims

Find the proper ways to submit all necessary forms so that your TOP Claims are processed in an accurate and timely manner.

1.Go to www.tricare-overseas.com 2. Click the "Beneficiary Secure Claims Portal"

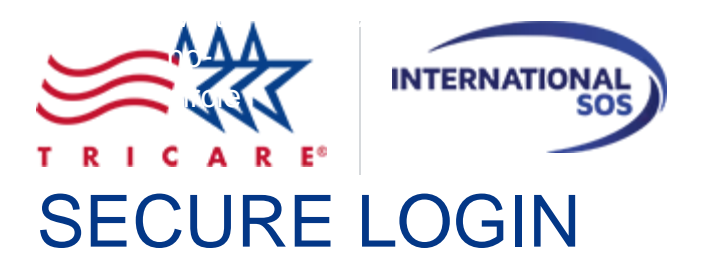

How Do I...?

Please read our Privacy Policy to be assured we keep your data secure and confidential.

Registered beneficiaries have two options to securely login and access their TRICARE-Overseas.com account:

### DoD Self-Service Logon (DS Logon)(*Recommended*)

Login with your DS logon user name and password that give you access to multiple Department of Defense (DoD) websites and affiliated TRICARE websites, including TRICARE-Overseas.com.

Click here to login using your existing DS logon user name and password. You will automatically login after your DS logon user name and password are authenticated. A DS Logon (Level 2) account is required.

Click here to download useful DS Logon FAQs and learn more about how to obtain a DMDC Logon.

## TRICARE-Overseas.com Login

Login with your existing TRICARE-Overseas.com user name and password.

### Login with a TRICARE-Overseas.com user name and password

International SOS and the TRICARE Overseas Program (TOP) Claims Processor are excited to announce the improved secure beneficiary claims portal is now live! With feedback from beneficiaries like you, the improved secure claims portal website will make it easier and faster to access the TOP claims information you want and need.

### Important Note Regarding Your Password:

If you are entering a temporary password, please do not copy and paste it from the system-generated email message. The temporary password must be manually entered upon log-in.

### 3."Click here" under DoD Self-Service Logon

|                                                                                                    |                                                                                                    | International<br>SOS                                                                            |
|----------------------------------------------------------------------------------------------------|----------------------------------------------------------------------------------------------------|-------------------------------------------------------------------------------------------------|
|                                                                                                    |                                                                                                    | ?)Help Center                                                                                   |
|                                                                                                    | DS LOGON ?<br>Department of Defense<br>Self-Service                                                                                                    |                                                                                                 |
|                                                                                                    | DS Logon Username                                                                                                    |                                                                                                 |
|                                                                                                    | DS Logon Password                                                                                                    |                                                                                                 |
|                                                                                                    | Forgot DS Logon Username?<br>Forgot DS Logon Password?                                                                                                    |                                                                                                 |
|                                                                                                    | Login                                                                                                    |                                                                                                 |
| More DS Logon Options                                                                                             |                                                                                                    |                                                                                                 |
| Need a DS Logon?                                                                                                  |                                                                                                    |                                                                                                 |
| Activate My DS Logon                                                                                              |                                                                                                    |                                                                                                 |
| Upgrade My DS Logon                                                                                               |                                                                                                    |                                                                                                 |
| A Manage My DS Logon                                                                                              |                                                                                                    |                                                                                                 |
| Phishing Alert: We do not<br>(Name, SSN, DOB) or sen<br>you think you provided per<br>call, be sure to change you | initiate contact with beneficiaries via email or telepho<br>sitive DS Logon account information (username, pass<br>sonal or account information in response to a fraudule<br>r password and challenge questions immediately. | ne to request private personal<br>word, challenge questions). If<br>ant email, website or phone |

- 4. Enter DS Logon information or click "Need a DS Logon" to set up an account.
- **5.** Click on Direct Deposit to set up electronic reimbursement.
- 6. To submit claims, click on File a Claim and follow the instructions.

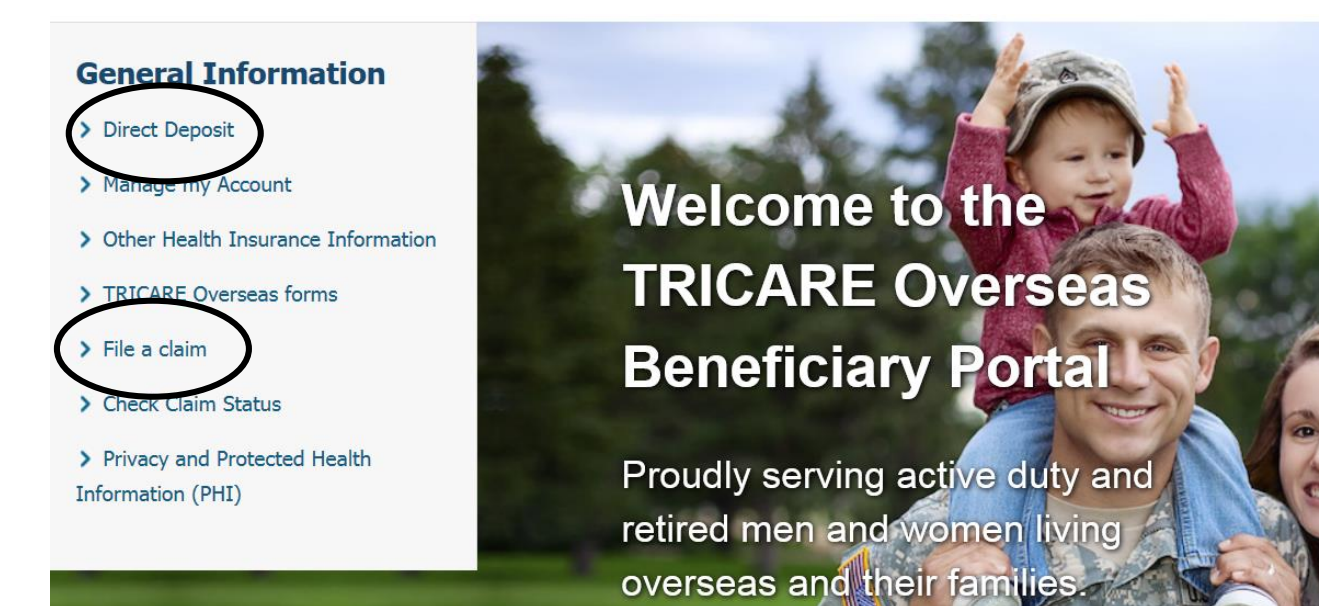

## Set up Direct Deposit

Direct deposit for John Smith. Please note it will take up to 4 business days for the change to be complete.

**Note:** Only accounts from banks in the United States can be used to enroll.

0

### Name of Account Holder

Social Security Number Account Holder

### Type of Account

a

○ Checking Account ○ Savings Account

### **Routing Number**

### Account Number

(Your account number should be between 6 and 17 digits.)

□ I agree to receive EOBs electronically. (Required for Direct Deposit)

I would like to set an expiration date for this account

Note: When enrolling minor children, EFT automatically expires on 18th birthday.

#### **File A Claim**

Are you uncertain about whether you are responsible for filing a claim? If so, reasons to file will help answer your questions. Also see our filing tips for some suggestions from us on what to pay attention to when filing a claim.

To file a claim:

- 1. Download and print a ready-to-use claim form. Follow the instructions for filing a claim on page one of the form to guide you through the steps required to help ensure your claim is submitted correctly.
- 2. Upload your completed claim form(s), with original itemized bill(s) attached.
- 3. Allow approximately 30 days from the time you submit your claim form to the time you receive your Explanation of Benefits.

From\*

suzanne.welby@gmail.com

#### Subject

Contract 00001 - File a claim

#### First Name of Patient\*

Last Name of Patient

#### **Begining Date of Service\***

mm/dd/yyyy

#### Ending Date of Service\*

mm/dd/yyyy

#### Was this care provided in the US?

Yes • No

#### Country\*

| Bahrain | ~ |
|---------|---|
|---------|---|

#### Billed Amount \*

Currency of the claim (i.e. US Dollars = USD, Euros = EUR, Mexican Peso = MXN, etc.)\*

| BHD     | ~ |
|---------|---|
| Amount# |   |

| 0 | . 0 |  |
|---|-----|--|

#### Attachments

Upload documents, scans, pictures or screenshots of your DD2642 claim form, receipts, invoices, itemized bills, proof of payment, medical records or any other documentation needed to support your inquiry. Remember to only attach your documents in black and white format and to attach all documents into one file. Please make sure the information is clear and legible. For further details, please <u>click</u> <u>here</u>.

Accepted File Types 15 MB Max

|  | Browse |
|--|--------|
|  | Dionso |

Clear File

Add a new file.

Send

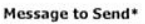

Please tell us as much detail about the problem as possible

Cancel

|                                                                                                    | NAME (Last, First, Mi                                                                                                    | ddle Initial)                                                                                                    |                                                                                                    | 2. PATIENT'S TELEPHONE                                                                                                    | NUMBER (                                                                                                    | Include Area Code)                                                                                                    |                                                                                                    |
|----------------------------------------------------------------------------------------------------|----------------------------------------------------------------------------------------------------|----------------------------------------------------------------------------------------------------|----------------------------------------------------------------------------------------------------|----------------------------------------------------------------------------------------------------|----------------------------------------------------------------------------------------------------|----------------------------------------------------------------------------------------------------|----------------------------------------------------------------------------------------------------|
|                                                                                                    |                                                                                                    |                                                                                                    |                                                                                                    | DAYTIME ( )                                                                                                    |                                                                                                    |                                                                                                    |                                                                                                    |
|                                                                                                    |                                                                                                    |                                                                                                    |                                                                                                    | EVENING ( )                                                                                                    |                                                                                                    |                                                                                                    |                                                                                                    |
| 3. PATIENT'S                                                                                                    | ADDRESS (Street, A                                                                                                    | pt. No., City, State, and                                                                                                    | ZIP Code)                                                                                                    | 4. PATIENT'S RELATIONSHI                                                                                                    | P TO SPO                                                                                                    | NSOR (X one)                                                                                                    |                                                                                                    |
|                                                                                                    |                                                                                                    |                                                                                                    |                                                                                                    | SELF                                                                                                    | Г                                                                                                    | STEPCHILD                                                                                                    |                                                                                                    |
|                                                                                                    |                                                                                                    |                                                                                                    |                                                                                                    | SPOUSE                                                                                                    |                                                                                                    | FORMER SPO                                                                                                    | USE                                                                                                    |
|                                                                                                    |                                                                                                    |                                                                                                    |                                                                                                    | NATURAL OR ADOPTED                                                                                                    |                                                                                                    | OTHER (Speci                                                                                                    | fv)                                                                                                    |
| 5. PATIENT'S                                                                                                    | DATE OF BIRTH                                                                                                    | 6. PATIENT'S SEX                                                                                                    |                                                                                                    | 7. IS PATIENT'S CONDITION                                                                                                    | (X both if a                                                                                                    | pplicable)                                                                                                    |                                                                                                    |
| (YYYYMMDD)                                                                                                    | 1                                                                                                    | (X one)                                                                                                    |                                                                                                    | ACCIDENT RELATED?                                                                                                    |                                                                                                    | YES                                                                                                    |                                                                                                    |
|                                                                                                    |                                                                                                    |                                                                                                    |                                                                                                    | WORK RELATED?                                                                                                    | H.                                                                                                    | VES                                                                                                    |                                                                                                    |
| 8a DESCRIBE                                                                                                    | CONDITION FOR V                                                                                                    | WHICH THE PATIEN                                                                                                    | T RECEIVED T                                                                                                    | REATMENT, SUPPLIES OR                                                                                                    | 8b. W                                                                                                    | AS PATIENT'S CA                                                                                                    | RE (X one)                                                                                                    |
| MEDICATIO                                                                                                    | N. IF AN INJURY,                                                                                                    | NOTE HOW IT HAPP                                                                                                    | PENED. REFE                                                                                                    | R TO INSTRUCTIONS BELOW                                                                                                    |                                                                                                    |                                                                                                    |                                                                                                    |
|                                                                                                    |                                                                                                    |                                                                                                    |                                                                                                    |                                                                                                    |                                                                                                    |                                                                                                    |                                                                                                    |
|                                                                                                    |                                                                                                    |                                                                                                    |                                                                                                    |                                                                                                    |                                                                                                    |                                                                                                    |                                                                                                    |
| A SPONSOR                                                                                                    |                                                                                                    | DUCE'S NAME /Last                                                                                                    | Eiset Middle                                                                                                    |                                                                                                    |                                                                                                    | DAY SURGERY?                                                                                                    |                                                                                                    |
| 9. SPONSOR                                                                                                    | S OK FORMER SPO                                                                                                    | JUSE S NAME (Last,                                                                                                    | First, Wildule                                                                                                    | 10. SPONSOR S OR FORMER                                                                                                    | ( 3F003L                                                                                                    | 3 300IAL 3200I                                                                                                    | ATT NOMBER                                                                                                    |
|                                                                                                    | TUNCUDANOS                                                                                                    | 00/50405                                                                                                    |                                                                                                    |                                                                                                    |                                                                                                    |                                                                                                    |                                                                                                    |
| 11. OTHER HEA                                                                                                    | LIHINSURANCE                                                                                                    | LOVERAGE                                                                                                    | • • •                                                                                                    | 1                                                                                                    |                                                                                                    |                                                                                                    |                                                                                                    |
| a. Is patient co                                                                                                    | vered by any other h                                                                                                    | ealth insurance plan                                                                                                    | or program to i                                                                                                    | nclude health coverage available                                                                                                    | e through a                                                                                                    | other family membe                                                                                                    | rs?                                                                                                    |
| If yes, check                                                                                                    | the "Yes" block and                                                                                                    | COMPLETE DIOCKS 11                                                                                                    | and 12 (see ins                                                                                                    | structions below). If no, you mus                                                                                                    | a report Me                                                                                                    | e No block and<br>edicare supplement                                                                                                    | s NO                                                                                                    |
| complete bio                                                                                                    | CK 12. DO NOT PIOVI                                                                                                    |                                                                                                    | 00 supplement                                                                                                    | tar mourance information, but u                                                                                                    | o report me                                                                                                    | school of supplement                                                                                                    | J                                                                                                    |
| b. TYPE OF CO                                                                                                    | DVERAGE (Check all                                                                                                    | that apply)                                                                                                    |                                                                                                    |                                                                                                    |                                                                                                    |                                                                                                    |                                                                                                    |
| (1) EMPLC                                                                                                    | YMENT (Group)                                                                                                    | (3) MEDICARE                                                                                                    | (5                                                                                                    | ) MEDICARE SUPPLEMENTAL                                                                                                    | INSURAN                                                                                                    |                                                                                                    | IER (Specify)                                                                                                    |
| (2) PRIVAT                                                                                                    | E (Non-Group)                                                                                                    | (4) STUDENT P                                                                                                    | LAN (6                                                                                                    | ) PRESCRIPTION DISCOUNT F                                                                                                    | PLAN                                                                                                    |                                                                                                    |                                                                                                    |
|                                                                                                    | c. NAME AND ADDR                                                                                                    | ESS OF OTHER HEAL                                                                                                    | TH INSURANCE                                                                                                    | d. INSURANCE IDENTIFICA                                                                                                    | TION                                                                                                    | e. INSURANCE<br>EFFECTIVE DA                                                                                                    | TE . DRUG                                                                                                    |
|                                                                                                    | (Street, City, State                                                                                                    | , and ZIP Code)                                                                                                    |                                                                                                    | NUMBER                                                                                                    |                                                                                                    | (YYYYMMDD)                                                                                                    | COVERAGE                                                                                                    |
| INSURANCE                                                                                                    |                                                                                                    |                                                                                                    |                                                                                                    |                                                                                                    |                                                                                                    |                                                                                                    | YES                                                                                                    |
| INSURANCE                                                                                                    |                                                                                                    |                                                                                                    |                                                                                                    |                                                                                                    |                                                                                                    |                                                                                                    |                                                                                                    |
| 1                                                                                                    |                                                                                                    |                                                                                                    |                                                                                                    |                                                                                                    |                                                                                                    |                                                                                                    | NO NO                                                                                                    |
|                                                                                                    |                                                                                                    |                                                                                                    |                                                                                                    |                                                                                                    |                                                                                                    |                                                                                                    | YES                                                                                                    |
| INSURANCE                                                                                                    |                                                                                                    |                                                                                                    |                                                                                                    |                                                                                                    |                                                                                                    |                                                                                                    |                                                                                                    |
| 2                                                                                                    |                                                                                                    |                                                                                                    |                                                                                                    |                                                                                                    |                                                                                                    |                                                                                                    | NO NO                                                                                                    |
| REMI                                                                                                    | NDER: Attach your                                                                                                    | other health insuranc                                                                                                    | es's Explanatio                                                                                                    | on of Benefits or pharmacy recei                                                                                                    | pt that indi                                                                                                    | cates the actual dru                                                                                                    | ig cost,                                                                                                    |
|                                                                                                    |                                                                                                    | amount                                                                                                    | the OHI paid,                                                                                                    | and the amount that you paid.                                                                                                    |                                                                                                    | 12 OVERSEAS                                                                                                    | CLAIMS ONLY                                                                                                    |
| 12. SIGNATUR                                                                                                    | E OF PATIENT OR                                                                                                    | AUTHORIZED PERS                                                                                                    | ON CERTIFIE                                                                                                    | S CORRECTNESS OF CLAIM                                                                                                    | AND                                                                                                    | PAYMENT                                                                                                    | N LOCAL                                                                                                    |
| AUTHORIZI                                                                                                    | AUTHORIZES RELEASE OF MEDICAL OR OTHER INSURANCE                                                                                                    |                                                                                                    | INSURANCE                                                                                                    | INFORMATION                                                                                                    |                                                                                                    | CURRENCY?                                                                                                    |                                                                                                    |
| a. SIGNATURI                                                                                                    |                                                                                                    | EDICAL OR OTHER                                                                                                    | INSURANCE                                                                                                    | INFORMATION.                                                                                                    | ATIENT                                                                                                    | CURRENCY                                                                                                    | ?                                                                                                    |
|                                                                                                    |                                                                                                    | EDICAL OR OTHER                                                                                                    | DATE SIGN                                                                                                    | ED C. RELATIONSHIP TO P                                                                                                    | ATIENT                                                                                                    | CURRENCY                                                                                                    | ?                                                                                                    |
|                                                                                                    | Ē                                                                                                    |                                                                                                    | DATE SIGN<br>(YYYYMMDD)                                                                                                    | ED c. RELATIONSHIP TO P                                                                                                    | ATIENT                                                                                                    |                                                                                                    | ?<br>NO                                                                                                    |
|                                                                                                    | E                                                                                                    |                                                                                                    | DATE SIGN<br>(YYYYMMDD)                                                                                                    | INFORMATION.<br>ED c. RELATIONSHIP TO P                                                                                                    | ATIENT                                                                                                    |                                                                                                    | NO                                                                                                    |
|                                                                                                    | Ē                                                                                                    | HOW TO FIL                                                                                                    | DATE SIGN<br>(YYYYMMDD)                                                                                                    | ED C. RELATIONSHIP TO P                                                                                                    | ORM                                                                                                    |                                                                                                    | NO                                                                                                    |
|                                                                                                    | E<br>You must attach                                                                                                    | EDICAL OR OTHER                                                                                                    | DATE SIGN<br>(YYYYMMDD)<br>LOUT THE<br>front of form) fr                                                                                                    | ETRICARE/CHAMPUS F                                                                                                    | ATIENT<br>ORM<br>MPUS to p                                                                                                    | CURRENCY<br>YES                                                                                                    | NO                                                                                                    |
| 1 Enter patien                                                                                                    | E<br>You must attach                                                                                                    | EDICAL OR OTHER                                                                                                    | INSURANCE     DATE SIGN<br>(YYYYMMDD)     LOUT THE<br>front of form) front     t appears on the                                                                                                    | ED C. RELATIONSHIP TO P<br>E TRICARE/CHAMPUS F<br>om your doctor/supplier for CHA                                                                                                    | ATIENT<br>ORM<br>MPUS to p                                                                                                    | CURRENCY<br>YES                                                                                                    | NO health insurance to                                                                                                    |
| 1. Enter patient<br>military ID Card.                                                                                                    | E<br>You must attach<br>I's last name, first nam<br>Do not use nickname                                                                                                    | HOW TO FIL<br>an itemized bill (see t<br>e and middle initial as it<br>s.                                                                                                    | INSURANCE     DATE SIGN<br>(YYYYMMDD)     LOUT THE<br>front of form) front<br>t appears on the                                                                                                    | INFORMATION.<br>ED c. RELATIONSHIP TO P<br>E TRICARE/CHAMPUS F<br>om your doctor/supplier for CHA<br>11. By law, you must report if th<br>include health coverage availab                                                                                                    | ATIENT<br>ORM<br>MPUS to p<br>me patient is<br>ale through o                                                                                                    | CURRENCY<br>YES                                                                                                    | NO NO                                                                                                    |
| 1. Enter patient<br>military ID Card.<br>2. Enter the                                                                                                    | E<br>You must attach<br>'s last name, first nam<br>Do not use nickname<br>patient's daytime tele                                                                                                    | HOW TO FIL<br>an itemized bill (see the<br>source of the source of the source                                                                                                    | INSURANCE     DATE SIGNI<br>(YYYYMMDD)     LOUT THE front of form) fri t appears on the ening telephone                                                                                                    | INFORMATION.<br>ED c. RELATIONSHIP TO P<br>E TRICARE/CHAMPUS F<br>om your doctor/supplier for CHA<br>11. By law, you must report if th<br>include health coverage availab<br>supplemental TRICARE/CHAM                                                                                                    | ATIENT<br>ORM<br>MPUS to p<br>the patient is<br>alle through of<br>PUS insurar                                                                                                    | CURRENCY<br>YES<br>process this claim.<br>covered by any other<br>other family members<br>nee, do not report. Y                                                                                                    | NO<br>health insurance to<br>If the patient has<br>our must, however,                                                                                                    |
| <ol> <li>Enter patient<br/>military ID Card.</li> <li>Enter the<br/>number to includ</li> <li>Enter the cool</li> <li>Enter the cool</li> </ol>                                                                                                    | E<br>You must attach<br>I's last name, first nam<br>Do not use nickname<br>patient's daytime tele<br>je the area code.<br>molete address of the p                                                                                                    | EDICAL OR OTHER<br>t<br>HOW TO FIL<br>an itemized bill (see t<br>e and middle initial as it<br>s,<br>phone number and even<br>patient's place of residen                                                                                                    | INSURANCE     DATE SIGNI<br>(YYYYMMDD)     LOUT THE     front of form) fri     t appears on the     ening telephone     ice at the time of                                                                                                    | INFORMATION.<br>ED C. RELATIONSHIP TO P<br>E TRICARE/CHAMPUS F<br>om your doctor/supplier for CHA<br>11. By law, you must report if th<br>include health coverage availab<br>supplemental TRICARE/CHAM<br>report Medicare supplemental<br>insurance coverages. If there                                                                                                    | ATIENT<br>ORM<br>MPUS to p<br>the patient is<br>ole through of<br>PUS insurar<br>coverage.<br>are addition                                                                                                    | CURRENCY<br>YES<br>process this claim.<br>covered by any other<br>other family members<br>nce, do not report. Y<br>Block 11 allows sp<br>all insurances, report                                                                                                    | NO<br>health insurance to<br>If the patient has<br>four must, however,<br>bace to report two<br>the information as                                                                                                    |
| <ol> <li>Enter patient<br/>military ID Card.</li> <li>Enter the<br/>number to includ</li> <li>Enter the coor<br/>service (street n</li> </ol>                                                                                                    | E<br>You must attach<br>I's last name, first nam<br>Do not use nickname<br>patient's daytime tele<br>je the area code.<br>mplete address of the p<br>umber, street name, a                                                                                                    | EDICAL OR OTHER<br>t<br>HOW TO FIL<br>an itemized bill (see it<br>e and middle initial as it<br>s,<br>phone number and even<br>patient's place of residen<br>partment number, city, s'                                                                                                    | INSURANCE     DATE SIGNI<br>(YYYYMMDD)     LOUT THE     front of form) fri     t appears on the     ening telephone     ice at the time of     tate, ZIP Code).                                                                                                    | INFORMATION.<br>ED C. RELATIONSHIP TO P<br>ETRICARE/CHAMPUS F<br>om your doctor/supplier for CHA<br>11. By law, you must report if th<br>include health coverage availab<br>supplemental TRICARE/CHAM<br>report Medicare supplemental<br>insurance coverages. If there<br>required by Block 11 on a separ                                                                                                    | ATIENT<br>ORM<br>MPUS to p<br>the patient is<br>ole through of<br>PUS insurar<br>coverage.<br>are addition<br>ate sheet of                                                                                                    | CURRENCY<br>YES<br>process this claim.<br>covered by any other<br>ther family members<br>nee, do not report. Y<br>Block 11 allows sp<br>all insuraces, report<br>paper and attach to t                                                                                                    | NO<br>health insurance to<br>If the patient has<br>ou must, however,<br>bace to report two<br>the information as<br>he claim.                                                                                                    |
| <ol> <li>Enter patient<br/>military ID Card.</li> <li>Enter the<br/>number to includ</li> <li>Enter the corrison of the corrison of the co</li></ol>             | E<br>You must attach<br>I's last name, first nam<br>Do not use nickname<br>patient's daytime tele<br>Je the area code.<br>mplete address of the f<br>umber, street name, a<br>sst Office Box Number<br>ABO(ED) address                                                                                                    | EDICAL OR OTHER                                                                                                    | INSURANCE     DATE SIGNI<br>(YYYYMMDD)     LOUT THE     front of form) fri     t appears on the     ening telephone     tee at the time of     tate, ZIP Code).     s and numbers.     actually residing                                                                                                    | INFORMATION.<br>ED C. RELATIONSHIP TO P<br>ETRICARE/CHAMPUS F<br>om your doctor/supplier for CHA<br>11. By law, you must report if th<br>include health coverage availab<br>supplemental TRICARE/CHAM<br>report Medicare supplemental<br>insurance coverages. If there<br>required by Block 11 on a separ<br>NOTE: All other health insu                                                                                                    | ATIENT<br>ORM<br>MPUS to p<br>the patient is<br>ole through of<br>PUS insurar<br>coverage.<br>are addition<br>ate sheet of<br>rances exco                                                                                                    | CURRENCY<br>YES<br>process this claim.<br>covered by any other<br>ther family members<br>nee, do not report. Y<br>Block 11 allows sp<br>all insurances, report<br>paper and attach to t<br>paper and attach to t<br>pt Medicaid and TF<br>ICABE(CHAMPLIS.                                                                                                    | health insurance to<br>If the patient has<br>ou must, however,<br>he information as<br>he claim.<br>RICARE/CHAMPUS                                                                                                    |
| <ol> <li>Enter patient<br/>military ID Card.</li> <li>Enter the<br/>number to includ</li> <li>Enter the corrison of the corrison of the co</li></ol>             | E<br>You must attach<br>I's last name, first nam<br>Do not use nickname<br>patient's daytime tele<br>te the area code.<br>mplete address of the p<br>umber, street name, a<br>pst Office Box Number<br>APO/FPO address u<br>care was provided.                                                                                                    | EDICAL OR OTHER                                                                                                    | INSURANCE     DATE SIGNI<br>(YYYYMMDD)     LOUT THE<br>front of form) front<br>t appears on the<br>ening telephone<br>noce at the time of<br>tate, ZIP Code).<br>s and numbers.<br>actually residing                                                                                                    | INFORMATION.<br>ED C. RELATIONSHIP TO P<br>ETRICARE/CHAMPUS F<br>om your doctor/supplier for CHA<br>11. By law, you must report if th<br>include health coverage availab<br>supplemental TRICARE/CHAM<br>report Medicare supplemental<br>insurance coverages. If there<br>required by Block 11 on a separ<br>NOTE: All other health insu<br>supplemental plans must pay<br>exception of Medicaid and CHA                                                                                                    | ATIENT<br>ORM<br>MPUS to p<br>the patient is<br>ole through of<br>PUS insurar<br>coverage.<br>are addition<br>ate sheet of<br>rances exco<br>before TR<br>MPUS supp                                                                                                    | CURRENCY<br>YES<br>process this claim.<br>covered by any other<br>ther family members<br>hee, do not report. Y<br>Block 11 allows sp<br>aid insurances, report<br>paper and attach to t<br>apt Medicaid and TF<br>ICARE/CHAMPUS w<br>lemental plans, you m                                                                                                    | health insurance to<br>If the patient has<br>ou must, however,<br>heact to report two<br>the information as<br>he claim.<br>RICARE/CHAMPUS<br>ill pay. With the<br>hust first submit the                                                                                                    |
| <ol> <li>Enter patient<br/>military ID Card.</li> <li>Enter the<br/>number to includ</li> <li>Enter the corservice (street in<br/>Do not use a Pr<br/>Do not use an<br/>overseas when<br/>4. Check the b</li> </ol>                                                                                                    | E<br>You must attach<br>I's last name, first nam<br>Do not use nickname<br>patient's daytime tele<br>te the area code.<br>mplete address of the p<br>umber, street name, a<br>pst Office Box Number<br>APO/FPO address u<br>care was provided.<br>xox to indicate patient                                                                                                    | EDICAL OR OTHER                                                                                                    | INSURANCE     INSURANCE     DATE SIGNI<br>(YYYYMMDD)     LOUT THE     front of form) fri     t appears on the     ening telephone     nee at the time of     tate, ZIP Code).     s and numbers.     actually residing     or. If "Other" is                                                                                                    | INFORMATION.<br>ED C. RELATIONSHIP TO P<br>ETRICARE/CHAMPUS F<br>om your doctor/supplier for CHA<br>11. By law, you must report if th<br>include health coverage availab<br>supplemental TRICARE/CHAM<br>report Medicare supplemental<br>insurance coverages. If there<br>required by Block 11 on a separ<br>NOTE: All other health insu<br>supplemental plans must pay<br>exception of Medicaid and CHA<br>claim to the other health insu                                                                                                    | ATIENT<br>ORM<br>MPUS to p<br>the patient is<br>ble through of<br>PUS insurar<br>coverage.<br>are addition<br>ate sheet of<br>rances exce<br>before TR<br>MPUS supp<br>mer and aft                                                                                                    | CURRENCY<br>YES<br>process this claim.<br>covered by any other<br>ther family members<br>nee, do not report. Y<br>Block 11 allows sp<br>all insurances, report<br>paper and attach to t<br>apt Medicaid and TF<br>ICARE/CHAMPUS w<br>lemental plans, you m<br>er that insurance ha                                                                                                    | health insurance to<br>If the patient has<br>ou must, however,<br>heact to report two<br>the information as<br>he claim.<br>RICARE/CHAMPUS<br>ill pay. With the<br>hust first submit the<br>s determined their                                                                                                    |
| <ol> <li>Enter patient<br/>military ID Card.</li> <li>Enter the<br/>number to includ</li> <li>Enter the corservice (street n<br/>Do not use a Pr<br/>Do not use an<br/>overseas when<br/>4. Check the to<br/>checked, indicat</li> <li>Enter patient</li> </ol>                                                                                                    | E<br>You must attach<br>I's last name, first nam<br>Do not use nickname<br>patient's daytime tele<br>te the area code.<br>mplete address of the p<br>number, street name, a<br>ost Office Box Number<br>APO/FPO address u<br>care was provided.<br>xox to indicate patient<br>is date of birth (YYYYM                                                                                                    | EDICAL OR OTHER                                                                                                    | INSURANCE     DATE SIGNI<br>(YYYYMMDD)      LOUT THE     front of form) fri     t appears on the     ening telephone     nce at the time of     tate, ZIP Code).     s and numbers.     actually residing     or. If "Other" is                                                                                                    | INFORMATION.<br>ED C. RELATIONSHIP TO P<br>ETRICARE/CHAMPUS F<br>om your doctor/supplier for CHA<br>11. By law, you must report if th<br>include health coverage availab<br>supplemental TRICARE/CHAM<br>report Medicare supplemental<br>insurance coverages. If there<br>required by Block 11 on a separ<br>NOTE: All other health insu<br>supplemental plans must pay<br>exception of Medicaid and CHA<br>claim to the other health insu<br>payment, attach the other insur<br>this claim. The claims process                                                                                                    | ATIENT<br>ORM<br>MPUS to p<br>the patient is<br>ble through of<br>PUS insurar<br>coverage.<br>are addition<br>ate sheet of<br>rances excd<br>before TR<br>MPUS supp<br>rer and aft<br>ance Explar<br>or cannot p                                                                                                    | CURRENCY<br>YES<br>process this claim.<br>covered by any other<br>ther family members<br>nee, do not report. Y<br>Block 11 allows sp<br>all insurances, report<br>paper and attach to t<br>apt Medicaid and TF<br>ICARE/CHAMPUS w<br>lemental plans, you m<br>er that insurance ha<br>nation of Benefits (EO<br>rocess claims util wo                                                                                                    | health insurance to<br>If the patient has<br>ou must, however,<br>heact to report two<br>the information as<br>he claim.<br>RICARE/CHAMPUS<br>ill pay. With the<br>nust first submit the<br>s determined their<br>B) or work sheet to<br>u provide the other                                                                                                    |
| <ol> <li>Enter patient<br/>military ID Card.</li> <li>Enter the<br/>number to includ</li> <li>Enter the corservice (street n<br/>Do not use a Pri<br/>Do not use an<br/>overseas when<br/>4. Check the to<br/>checked, indical</li> <li>Enter patient</li> <li>Check the both the checked in the checked in the checked in the checked in the check the both the check the both the both the check the both the both the both the both the both the both the both the both the both the both the both the both the both the both the both the both the both the both the both the both the both the both the both the both the bot</li></ol> | E<br>You must attach<br>I's last name, first nam<br>Do not use nickname<br>patient's daytime tele<br>te the area code.<br>mplete address of the p<br>number, street name, a<br>ost Office Box Number<br>APO/FPO address u<br>care was provided.<br>xox to indicate patient<br>te how related to the sp<br>'s date of birth (YYYYM<br>x for either male or fer                                                                                                    | EDICAL OR OTHER<br>t<br>HOW TO FIL<br>an itemized bill (see it<br>as and middle initial as it<br>s,<br>phone number and ever<br>partment number, city, si<br>except for Rural Route<br>nless the patient was<br>s relationship to sponse<br>ionsor; e.g., parent.<br>(MDD),<br>nale (patient).                                                                                                    | INSURANCE     DATE SIGNI<br>(YYYYMMDD)      LOUT THE     front of form) fm     t appears on the     ening telephone     nce at the time of     tate, ZIP Code).     s and numbers.     actually residing     or. If "Other" is                                                                                                    | INFORMATION.<br>ED C. RELATIONSHIP TO P<br>ETRICARE/CHAMPUS F<br>om your doctor/supplier for CHA<br>11. By law, you must report if th<br>include health coverage availab<br>supplemental TRICARE/CHAM<br>report Medicare supplemental<br>insurance coverages. If there<br>required by Block 11 on a separ<br>NOTE: All other health insu<br>supplemental plans must pay<br>exception of Medicaid and CHA<br>claim to the other health insu<br>payment, attach the other insur<br>this claim. The claims process<br>health insurance information.                                                                                                    | ATIENT<br>ORM<br>MPUS to p<br>the patient is<br>ble through or<br>PUS insurar<br>coverage.<br>are addition<br>ate sheet of<br>rances excd<br>before TR<br>MPUS supp<br>rer and aft<br>ance Explar<br>or cannot pu                                                                                                    | CURRENCY<br>YES<br>process this claim.<br>covered by any other<br>other family members<br>hee, do not report. Y<br>Block 11 allows sp<br>hal insurances, report<br>paper and attach to t<br>opt Medicaid and TF<br>IICARE/CHAMPUS w<br>Memental plans, you m<br>er that insurance ha<br>hation of Benefits (EO<br>process claims until you                                                                                                    | health insurance to<br>If the patient has<br>ou must, however,<br>heact to report two<br>the information as<br>he claim.<br>RICARE/CHAMPUS<br>ill pay. With the<br>hust first submit the<br>s determined their<br>B) or work sheet to<br>u provide the other                                                                                                    |
| <ol> <li>Enter patient<br/>military ID Card.</li> <li>Enter the<br/>number to includ</li> <li>Enter the corservice (street n<br/>Do not use a Pr<br/>Do not use an<br/>overseas when<br/>4. Check the bit<br/>checked, indical</li> <li>Enter patient</li> <li>Check the bit<br/>Check box to</li> </ol>                                                                                                    | You must attach<br>'s last name, first nam<br>Do not use nickname<br>patient's daytime tele<br>te the area code.<br>mplete address of the p<br>number, street name, al<br>ost Office Box Number<br>APO/FPO address u<br>care was provided.<br>xox to indicate patient<br>te how related to the sg<br>'s date of birth (YYYYM<br>x for either male or fer<br>o indicate if patient's c.                                                                                                    | EDICAL OR OTHER<br>HOW TO FIL<br>an itemized bill (see I<br>is and middle initial as it<br>s, phone number and every<br>partment number, city, si<br>except for Rural Route<br>nless the patient was<br>s relationship to sponse<br>ionsor; e.g., parent.<br>IMDD).<br>nale (patient).<br>and ition is accident relat<br>the patient is required                                                                                                    | INSURANCE     INSURANCE     DATE SIGNI<br>(YYYYMMDD)     INTERPORT OF SIGNI<br>(YYYYMMDD)     INTERPORT OF SIGNI<br>tappears on the<br>ening telephone<br>nce at the time of<br>tate, ZIP Code).<br>s and numbers.<br>actually residing<br>or. If "Other" is<br>ied, work related                                                                                                    | INFORMATION.<br>ED C. RELATIONSHIP TO P<br>ETRICARE/CHAMPUS F<br>om your doctor/supplier for CHA<br>11. By law, you must report if th<br>include health coverage availab<br>supplemental TRICARE/CHAM<br>report Medicare supplemental<br>insurance coverages. If there<br>required by Block 11 on a separ<br>NOTE: All other health insu<br>supplemental plans must pay<br>exception of Medicaid and CHA<br>claim to the other health insu<br>payment, attach the other insur<br>this claim. The claims process<br>health insurance information.<br>12. The patient or other auther<br>under 18 ware old either para                                                                                                    | ATIENT<br>ORM<br>MPUS to p<br>the patient is<br>ble through or<br>PUS insurar<br>coverage.<br>are addition<br>ate sheet of<br>rances excd<br>before TR<br>MPUS supp<br>rier and aft<br>ance Explar<br>or cannot prior<br>or cannot prior                                                                                                    | CURRENCY<br>YES<br>process this claim.<br>covered by any other<br>other family members<br>hee, do not report. Y<br>Block 11 allows sp<br>nail insurances, report<br>paper and attach to t<br>apt Medicaid and TF<br>ICARE/CHAMPUS w<br>lemental plans, you m<br>er that insurance ha<br>nation of Benefits (EO<br>rocess claims until you<br>on must sign the clair.                                                                                                    | NO<br>health insurance to<br>If the patient has<br>ou must, however,<br>hace to report two<br>the information as<br>he claim.<br>RICARE/CHAMPUS<br>ill pay. With the<br>nust first submit the<br>s determined their<br>B) or work sheet to<br>u provide the other<br>n. If the patient is<br>we confidential and                                                                                                    |
| <ol> <li>Enter patient<br/>military ID Card.</li> <li>Enter the<br/>number to includ</li> <li>Enter the corservice (street n<br/>Do not use a Problem of the corservice (street n<br/>Do not use an overseas when<br/>overseas when<br/>4. Check the bit checked, indical<br/>5. Enter patient<br/>6. Check the bot<br/>7. Check box to<br/>or both. If acc<br/>Form 2527, "S</li> </ol>                                                                                                    | You must attach<br>'s last name, first nam<br>Do not use nickname<br>patient's daytime tele<br>te the area code.<br>mplete address of the p<br>number, street name, al<br>ost Office Box Number<br>APO/FPO address u<br>care was provided.<br>to row related to the sg<br>'s date of birth (YYYYM<br>x for either male or fer<br>o indicate if patient's c<br>ident or work related,<br>tatement of Personal                                                                                                    | EDICAL OR OTHER<br>HOW TO FIL<br>an itemized bill (see I<br>is and middle initial as it<br>s, phone number and evi-<br>partment number, city, si<br>except for Rural Route<br>nless the patient was<br>is relationship to sponse<br>ionsor; e.g., parent.<br>IMDD).<br>nale (patient).<br>andition is accident relat<br>the patient is required<br>linury - Possible Thir                                                                                                    | INSURANCE     INSURANCE     DATE SIGNI<br>(YYYYMMDD)     INTERPORT OF SIGNI<br>(YYYYMMDD)     INTERPORT OF SIGNI<br>tappears on the<br>ening telephone<br>nce at the time of<br>tate, ZIP Code).<br>s and numbers.<br>actually residing<br>or. If "Other" is<br>red, work related<br>to complete DD<br>d Party Liability                                                                                                    | INFORMATION.<br>ED C. RELATIONSHIP TO P<br>ETRICARE/CHAMPUS F<br>om your doctor/supplier for CHA<br>11. By law, you must report if th<br>include health coverage availab<br>supplemental TRICARE/CHAM<br>report Medicare supplemental<br>insurance coverages. If there<br>required by Block 11 on a separ<br>NOTE: All other health insu<br>supplemental plans must pay<br>exception of Medicaid and CHA<br>claim to the other health insu<br>payment, attach the other insur<br>this claim. The claims process<br>health insurance information.<br>12. The patient or other auther<br>under 18 years old, either pare<br>then the patient should sign the                                                                                                    | ATIENT<br>ORM<br>MPUS to p<br>the patient is<br>le through of<br>PUS insurar<br>coverage.<br>are addition<br>ate sheet of<br>rances exce<br>before TR<br>MPUS supp<br>rer and aft<br>ance Explar<br>or cannot pu<br>brized persoo<br>nt may sign<br>claim. If th                                                                                                    | CURRENCY<br>YES<br>process this claim.<br>covered by any other<br>other family members<br>hee, do not report. Y<br>Block 11 allows sp<br>haal insurances, report<br>paper and attach to t<br>opt Medicaid and TF<br>ICARE/CHAMPUS w<br>lemental plans, you m<br>er that insurance ha<br>hation of Benefits (EO<br>rocess claims until you<br>on must sign the clair<br>unless the services a<br>e patient is 18 years                                                                                                    | NO<br>health insurance to<br>If the patient has<br>ou must, however,<br>vace to report two<br>the information as<br>ne claim.<br>RICARE/CHAMPUS<br>ill pay. With the<br>nust first submit the<br>s determined their<br>B) or work sheet to<br>u provide the other<br>n. If the patient is<br>are confidential and<br>or older, but cannot                                                                                                    |
| <ol> <li>Enter patient<br/>military ID Card.</li> <li>Enter the<br/>number to includ</li> <li>Enter the corservice (street n<br/>Do not use a Po<br/>Do not use a Po<br/>Do not use an<br/>overseas when<br/>4. Check the bi<br/>checked, indical</li> <li>Enter patient</li> <li>Check the bo<br/>7. Check box to<br/>or both. If acc<br/>Form 2527, "S<br/>TRICARE Manage</li> </ol>                                                                                                    | You must attach<br>'s last name, first nam<br>Do not use nickname<br>patient's daytime tele<br>te the area code.<br>mplete address of the p<br>number, street name, al<br>ost Office Box Number<br>APO/FPO address u<br>care was provided.<br>to indicate patient<br>te how related to the sg<br>'s date of birth (YYYYM<br>x for either male or fer<br>o indicate if patient's c<br>ident or work related,<br>tatement of Personal<br>igement Activity." The                                                                                                    | EDICAL OR OTHER<br>t<br>HOW TO FIL<br>an itemized bill (see I<br>an itemized bill (see I<br>an itemized bill (see I<br>an itemized bill (see I<br>an itemized bill (see I<br>an itemized bill (see I<br>an itemized bill (see I<br>an itemized bill (see I<br>an itemized bill (see I<br>an itemized bill (see I<br>an itemized bill (see I<br>an itemized bill (see I<br>an itemized bill (see I<br>bill (see I<br>an itemized bill (see I<br>an itemized bill (see I<br>bill (see I<br>an itemized bill (see I<br>an itemized b | INSURANCE     INSURANCE     DATE SIGNI<br>(YYYYMMDD)     INTERPORT OF SIGNI<br>(YYYYMMDD)     INTERPORT OF SIGNI<br>tappears on the<br>ening telephone<br>nce at the time of<br>tate, ZIP Code).<br>s and numbers.<br>actually residing<br>or. If "Other" is<br>red, work related<br>to complete DD<br>d Party Liability<br>from the claims                                                                                                    | INFORMATION.<br>ED C. RELATIONSHIP TO P<br>ETRICARE/CHAMPUS F<br>om your doctor/supplier for CHA<br>11. By law, you must report if th<br>include health coverage availab<br>supplemental TRICARE/CHAM<br>report Medicare supplemental<br>insurance coverages. If there<br>required by Block 11 on a separ<br>NOTE: All other health insu<br>supplemental plans must pay<br>exception of Medicaid and CHA<br>claim to the other health insu<br>payment, attach the other insur<br>this claim. The claims process<br>health insurance information.<br>12. The patient or other auther<br>under 18 years old, either pare<br>then the patient should sign the<br>sign the claim, the person who                                                                                                    | ATIENT<br>ORM<br>MPUS to p<br>the patient is<br>le through of<br>PUS insurar<br>coverage.<br>are addition<br>ate sheet of<br>rances exce<br>before TR<br>MPUS supp<br>rer and aft<br>ance Explar<br>or cannot pu<br>vized person<br>nt may sign mus                                                                                                    | CURRENCY<br>YES<br>process this claim.<br>covered by any other<br>other family members<br>hee, do not report. Y<br>Block 11 allows sp<br>hal insurances, report<br>paper and attach to 1<br>ept Medicaid and TF<br>ICARE/CHAMPUS w<br>lemental plans, you m<br>er that insurance ha<br>hation of Benefits (EO<br>rocess claims until you<br>on must sign the clair<br>unless the services a<br>e patient is 18 years.                                                                                                    | NO<br>health insurance to<br>If the patient has<br>ou must, however,<br>vace to report two<br>the information as<br>ne claim.<br>RICARE/CHAMPUS<br>ill pay. With the<br>nust first submit the<br>s determined their<br>B) or work sheet to<br>u provide the other<br>n. If the patient is<br>are confidential and<br>or older, but cannot<br>guardian, or in the                                                                                                    |
| <ol> <li>Enter patient<br/>military ID Card.</li> <li>Enter the<br/>number to includ</li> <li>Enter the corservice (street n<br/>Do not use a Problem of the corservice (street n<br/>Do not use an overseas when<br/>verseas when<br/>4. Check the bit checked, indical<br/>5. Enter patient<br/>6. Check the bit checked, indical<br/>5. Enter patient<br/>6. Check the bit corservice of the corservice<br/>7. Check box to<br/>or both. If acc<br/>Form 2527, "S<br/>TRICARE Mana<br/>processor, BCA<br/>8a. Describe patient</li> </ol>                                                                                                    | You must attach<br>'s last name, first nam<br>Do not use nickname<br>patient's daytime tele<br>te the area code.<br>mplete address of the p<br>number, street name, al<br>ost Office Box Number<br>APO/FPO address u<br>care was provided.<br>to indicate patient's<br>cox to indicate patient's<br>cox to indicate patient's c<br>ident or work related,<br>to related to the sig-<br>ident or work related,<br>cor TRICARE Manag<br>igement Activity." The<br>C, or TRICARE Manag                                                                                                    | EDICAL OR OTHER<br>HOW TO FIL<br>an itemized bill (see I<br>is and middle initial as it<br>s, phone number and even<br>batient's place of residen<br>partment number, city, s'<br>except for Rural Route<br>nless the patient was in<br>s relationship to sponse<br>ionsor; e.g., parent.<br>tMDD).<br>nale (patient).<br>andition is accident relat<br>the patient is required<br>linjury - Possible Thirr<br>form may be obtained<br>ement Activity.<br>In the remet was provident                                                                                                    | INSURANCE     INSURANCE     DATE SIGNI<br>(YYYYMMDD)     INTERPORT OF SIGNI<br>(YYYYMMDD)     INTERPORT OF SIGNI<br>tappears on the<br>ening telephone<br>nce at the time of<br>tate, ZIP Code).<br>s and numbers.<br>actually residing<br>or. If "Other" is<br>ted, work related<br>to complete DD<br>d Party Liability<br>from the claims<br>ted, e.g. broken                                                                                                    | INFORMATION.<br>ED C. RELATIONSHIP TO P<br>ETRICARE/CHAMPUS F<br>om your doctor/supplier for CHA<br>11. By law, you must report if th<br>include health coverage availab<br>supplemental TRICARE/CHAMI<br>report Medicare supplemental<br>insurance coverages. If there<br>required by Block 11 on a separ<br>NOTE: All other health insu<br>supplemental plans must pay<br>exception of Medicaid and CHA<br>claim to the other health insu<br>payment, attach the other insur-<br>this claim. The claims process<br>health insurance information.<br>12. The patient or other autho-<br>under 18 years old, either pare<br>then the patient should sign the<br>sign the claim, the person who<br>absence of a legal guardian, a<br>patient the signer should origin                                                                                                    | ATIENT<br>ORM<br>MPUS to p<br>the patient is<br>le through of<br>PUS insurar<br>coverage.<br>are addition<br>ate sheet of<br>rances exce<br>before TR<br>MPUS supp<br>rer and aft<br>ance Explar<br>or cannot pu<br>brized person<br>nt may sign<br>signs mus<br>spouse or<br>type his/but                                                                                                    | CURRENCY<br>YES<br>process this claim.<br>covered by any other<br>other family members<br>hee, do not report. Y<br>Block 11 allows sp<br>haal insurances, report<br>paper and attach to 1<br>ept Medicaid and TF<br>ICARE/CHAMPUS w<br>lemental plans, you m<br>er that insurance ha<br>hation of Benefits (EO<br>rocess claims until you<br>on must sign the clair<br>unless the services a<br>e patient is 18 years.<br>It be either the legal<br>parent of the patient<br>er name in Block 120                                                                                                    | NO<br>health insurance to<br>If the patient has<br>ou must, however,<br>vace to report two<br>the information as<br>ne claim.<br>RICARE/CHAMPUS<br>ill pay. With the<br>nust first submit the<br>s determined their<br>B) or work sheet to<br>u provide the other<br>n. If the patient is<br>are confidential and<br>or older, but cannot<br>guardian, or in the<br>. If other than the<br>and sign the claim                                                                                                    |
| <ol> <li>Enter patient<br/>military ID Card.</li> <li>Enter the<br/>number to includ</li> <li>Enter the corservice (street n<br/>Do not use a Po<br/>Do not use an<br/>overseas when<br/>4. Check the M<br/>checked, indical</li> <li>Enter patient</li> <li>Check the bo<br/>7. Check box to<br/>or both. If acc</li> <li>Form 2527, "S<br/>TRICARE Mana<br/>processor, BCA<br/>8a. Describe pa<br/>arm, appendiciti</li> </ol>                                                                                                    | You must attach<br>'s last name, first nam<br>Do not use nickname<br>patient's daytime tele<br>te the area code.<br>mplete address of the p<br>number, street name, al<br>ost Office Box Number<br>APO/FPO address u<br>care was provided.<br>to to indicate patient<br>te how related to the sg<br>'s date of birth (YYYYM<br>ox for either male or fer<br>o indicate if patient's c.<br>ident or work related,<br>to related to the resonal<br>igement Activity." The<br>C, or TRICARE Manag<br>tient's condition for wh<br>s, eye infection. If patient                                                                                                    | EDICAL OR OTHER<br>HOW TO FIL<br>an itemized bill (see I<br>an itemized bill (see I<br>an itemized bill (see I<br>an itemized bill (see I<br>an itemized bill (see I<br>an itemized bill (see I<br>an itemized bill (see I<br>an itemized bill (see I<br>an itemized bill (see I<br>bill (see I<br>an itemized bill (see I<br>an itemized bill (see I<br>bill (see I<br>an itemized bill (see I<br>an itemized bill   | INSURANCE I<br>DATE SIGNI<br>(YYYYMMDD)     INTERPORT<br>INTERPORT<br>INTEROTALINE<br>INTEROTALINE<br>INTEROTALINE<br>INTEROTALINE                                                                                                    | INFORMATION.<br>ED C. RELATIONSHIP TO P<br>ETRICARE/CHAMPUS F<br>for your doctor/supplier for CHA<br>11. By law, you must report if th<br>include health coverage availab<br>supplemental TRICARE/CHAMI<br>report Medicare supplemental<br>insurance coverages. If there<br>required by Block 11 on a separ<br>NOTE: All other health insu<br>supplemental plans must pay<br>exception of Medicaid and CHA<br>claim to the other health insu<br>payment, attach the other insur-<br>this claim. The claims process<br>health insurance information.<br>12. The patient or other author<br>under 18 years old, either pare<br>then the patient should sign the<br>sign the claim, the person who<br>absence of a legal guardian, a<br>patient, the signer should print c<br>Attach a statement to the                                                                                                    | ATIENT<br>ORM<br>MPUS to p<br>the patient is<br>le through of<br>PUS insurar<br>coverage.<br>are addition<br>ate sheet of<br>rances exce<br>before TR<br>MPUS supp<br>rer and aft<br>ance Explar<br>or cannot pu<br>brized person<br>nt may sign<br>spouse or<br>type his/hi<br>claim giving                                                                                                    | CURRENCY<br>YES<br>process this claim.<br>covered by any other<br>other family members<br>hee, do not report. Y<br>Block 11 allows sp<br>haal insurances, report<br>paper and attach to 1<br>ept Medicaid and TF<br>IICARE/CHAMPUS w<br>lemental plans, you m<br>er that insurance ha<br>hation of Benefits (EO<br>rocess claims until you<br>on must sign the clair<br>unless the services a<br>e patient is 18 years.<br>It be either the legal<br>parent of the patient<br>er name in Block 12a.<br>the signer's full n                                                                                                    | NO<br>health insurance to<br>If the patient has<br>ou must, however,<br>vace to report two<br>the information as<br>ne claim.<br>RICARE/CHAMPUS<br>ill pay. With the<br>nust first submit the<br>s determined their<br>B) or work sheet to<br>u provide the other<br>n. If the patient is<br>are confidential and<br>or older, but cannot<br>guardian, or in the<br>. If other than the<br>and sign the claim,<br>ame and address,                                                                                                    |
| <ol> <li>Enter patient<br/>military ID Card.</li> <li>Enter the<br/>number to includ</li> <li>Enter the corservice (street n<br/>Do not use a Po<br/>Do not use an overseas when<br/>excess when<br/>4. Check the bit<br/>checked, indical</li> <li>Enter patient</li> <li>Check the bit<br/>checked, indical</li> <li>Enter patient</li> <li>Check the bit<br/>or both. If acc</li> <li>Form 2527, "S</li> <li>TRICARE Mana<br/>processor, BCA<br/>8a. Describe pa<br/>arm, appendicitii</li> </ol>                                                                                                    | You must attach<br>'s last name, first nam<br>Do not use nickname<br>patient's daytime tele<br>te the area code.<br>mplete address of the p<br>number, street name, al<br>ost Office Box Number<br>APO/FPO address u<br>care was provided.<br>to to indicate patient<br>te how related to the sg<br>'s date of birth (YYYYM<br>ox for either male or fer<br>o indicate if patient's c.<br>ident or work related,<br>to related to the resonal<br>igement Activity." The<br>C, or TRICARE Manag<br>tient's condition for wh<br>s, eye infection. If patients<br>on to indicate in the store<br>te to indicate in the store<br>of the store store<br>te to indicate in the store<br>of the store<br>te to indicate in the store<br>te to indicate store<br>te to indicate store<br>te to ind | EDICAL OR OTHER<br>HOW TO FIL<br>an itemized bill (see I<br>is and middle initial as it<br>s, phone number and event<br>batient's place of residen<br>partment number, city, s<br>except for Rural Route<br>nless the patient was<br>is relationship to sponse<br>consor; e.g., parent.<br>MDD).<br>nale (patient).<br>andition is accident relat<br>the patient is required<br>lnjury - Possible Thirn<br>form may be obtained<br>ement Activity.<br>ich treatment was providient's condition is the re-<br>aris at work, car accident                                                                                                    | INSURANCE I<br>DATE SIGNI<br>(YYYYMMDD)     INTERPORT OF SIGNI<br>(YYYYMMDD)     INTERPORT OF SIGNI<br>front of form) fm t appears on the<br>ening telephone<br>nce at the time of<br>tate, ZIP Code).<br>s and numbers.<br>actually residing<br>or. If "Other" is<br>ted, work related<br>to complete DD<br>d Party Liability<br>from the claims<br>ded, e.g., broken<br>isult of an injury,<br>t.                                                                                                    | INFORMATION.<br>ED C. RELATIONSHIP TO P<br>ETRICARE/CHAMPUS F<br>for your doctor/supplier for CHA<br>11. By law, you must report if th<br>include health coverage availab<br>supplemental TRICARE/CHAMI<br>report Medicare supplemental<br>insurance coverages. If there<br>required by Block 11 on a separ<br>NOTE: All other health insu<br>supplemental plans must pay<br>exception of Medicaid and CHA<br>claim to the other health insu<br>payment, attach the other insur-<br>this claim. The claims process<br>health insurance information.<br>12. The patient or other author<br>under 18 years old, either pare<br>then the patient should sign the<br>sign the claim, the person who<br>absence of a legal guardian, a<br>patient, the signer should print c<br>Attach a statement to the<br>relationship to the patient and                                                                                                    | ATIENT<br>ORM<br>MPUS to p<br>me patient is<br>le through of<br>PUS insurar<br>coverage.<br>are addition<br>rances excl<br>before TR<br>MPUS supp<br>mer and aft<br>ance Explar<br>or cannot pu<br>prize person<br>nt may sign<br>spouse or<br>type his/hit<br>claim giving<br>the reason                                                                                                    | CURRENCY<br>YES<br>process this claim.<br>covered by any other<br>other family members<br>hee, do not report. Y<br>Block 11 allows sp<br>hal insurances, report<br>paper and attach to 1<br>opt Medicaid and TF<br>ICARE/CHAMPUS w<br>lemental plans, you m<br>er that insurance ha<br>hation of Benefits (EO<br>rocess claims until you<br>on must sign the clair<br>unless the services a<br>e patient is 18 years.<br>It be either the legal<br>parent of the patient<br>er name in Block 12a.<br>In the patient is sunable                                                                                                    | NO<br>health insurance to<br>If the patient has<br>ou must, however,<br>vace to report two<br>the information as<br>ne claim.<br>RICARE/CHAMPUS<br>ill pay. With the<br>nust first submit the<br>s determined their<br>B) or work sheet to<br>u provide the other<br>n. If the patient is<br>are confidential and<br>or older, but cannot<br>guardian, or in the<br>If other than the<br>and sign the claim.<br>are and address,<br>e to sign. Include                                                                                     |
| <ol> <li>Enter patient<br/>military ID Card.</li> <li>Enter the<br/>number to includ</li> <li>Enter the corservice (street n<br/>Do not use a Po<br/>Do not use an overseas when<br/>exercise (street n<br/>checked, indical</li> <li>Enter patient</li> <li>Check the bo<br/>Check the bo</li> <li>Check the bo</li> <li>Check box to<br/>or both. If acc</li> <li>Form 2527, "S</li> <li>TRICARE Mana<br/>processor, BCA</li> <li>Ba. Describe pa<br/>arm, appendiciti<br/>report how it hag</li> <li>Check the bo</li> <li>Enter the S</li> </ol>                                                                                                    | You must attach<br>'s last name, first nam<br>Do not use nickname<br>patient's daytime tele<br>te the area code.<br>mplete address of the p<br>number, street name, al<br>ost Office Box Number<br>APO/FPO address u<br>care was provided.<br>to to indicate patient<br>te how related to the sg<br>'s date of birth (YYYYM<br>x for either male or fer<br>o indicate if patient's c.<br>ident or work related,<br>to related to the sg<br>ident or work related,<br>to relater Managor<br>gement Activity." The<br>C, or TRICARE Managor<br>igenet, activity. The<br>C, or TRICARE Managor<br>pened, e.g., fell on sta<br>ox to indicate where th<br>ponsor's or Former Sp                                                                                                    | EDICAL OR OTHER<br>HOW TO FIL<br>an itemized bill (see I<br>is and middle initial as it<br>s,<br>phone number and event<br>batient's place of residen<br>partment number, city, s<br>except for Rural Route<br>nless the patient was<br>is relationship to sponse<br>consor; e.g., parent.<br>MDD).<br>nale (patient).<br>andition is accident relat<br>the patient is required<br>Injury - Possible Thirr<br>form may be obtained<br>ement Activity.<br>ich treatment was provisi<br>ient's condition is the re-<br>ir s at work, car accident<br>e care was given.<br>ouse's last name. first n                                                                                                    | INSURANCE I<br>DATE SIGNI<br>(YYYYMMDD)     INTERPORT OF SIGNI<br>(YYYYMMDD)     INTERPORT OF SIGNI<br>(YYYYMMDD)     Interport OF SIGNI<br>(YYYYMMDD)     Interport OF SIGNI<br>(YYYYMMDD)     (YYYYMMDD)     Interport OF SIGNI<br>(YYYYMMDD)     (YYYYMMDD)     (YYYYMMDD)     (YYYYMMDD)     (YYYYMMDD)     (YYYYMMDD)     (YYYYMMDD)     (YYYYYMMDD)     (YYYYMMDD)     (YYYYYMMDD)     (YYYYMMDD)     (YYYYMMDD)      (YYYYMMDD)     (YYYYMM | INFORMATION.<br>ED C. RELATIONSHIP TO P<br>ETRICARE/CHAMPUS F<br>for your doctor/supplier for CHA<br>11. By law, you must report if th<br>include health coverage availab<br>supplemental TRICARE/CHAMI<br>report Medicare supplemental<br>insurance coverages. If there<br>required by Block 11 on a separ<br>NOTE: All other health insu<br>supplemental plans must pay<br>exception of Medicaid and CHA<br>claim to the other health insu<br>payment, attach the other insur-<br>this claim. The claims process<br>health insurance information.<br>12. The patient or other author<br>under 18 years old, either pare<br>then the patient should sign the<br>sign the claim, the person who<br>absence of a legal guardian, a<br>patient, the signer should print c<br>Attach a statement to the or<br>relationship to the patient and<br>documentation of the signer's<br>statement that no legal quardia                                                                                                  | ATIENT<br>ORM<br>MPUS to p<br>me patient is<br>le through of<br>PUS insurar<br>coverage.<br>are addition<br>ate sheet of<br>rances exce<br>before TR<br>MPUS supp<br>mer and aft<br>ance Explar<br>or cannot pu<br>vized person<br>nt may sign<br>spouse or<br>type his/hit<br>claim giving<br>the reason<br>appointme<br>n has beer                                                                                                   | CURRENCY<br>YES<br>process this claim.<br>covered by any other<br>other family members<br>hee, do not report. Y<br>Block 11 allows sp<br>hal insurances, report<br>paper and attach to 1<br>opt Medicaid and TF<br>ICARE/CHAMPUS w<br>lemental plans, you m<br>er that insurance ha<br>hation of Benefits (EO<br>rocess claims until you<br>on must sign the clair<br>unless the services a<br>e patient is 18 years.<br>It be either the legal<br>parent of the patient<br>er name in Block 12a.<br>The signer's full m<br>the patient is nable<br>in the signer's full m                                                                                                    | NO<br>health insurance to<br>If the patient has<br>to must, however,<br>vace to report two<br>the information as<br>ne claim.<br>RICARE/CHAMPUS<br>ill pay. With the<br>nust first submit the<br>s determined their<br>B) or work sheet to<br>u provide the other<br>n. If the patient is<br>are confidential and<br>or older, but cannot<br>guardian, or in the<br>. If other than the<br>and sign the claim.<br>are and address,<br>e to sign. Include<br>h, or provide your<br>ver of attorney has                                      |
| <ol> <li>Enter patient<br/>military ID Card.</li> <li>Enter the<br/>number to includ</li> <li>Enter the corservice (street n<br/>Do not use a Po<br/>Do not use a Po<br/>Do not use a strength</li> <li>Check the the<br/>checked, indical</li> <li>Enter patient</li> <li>Check the bo</li> <li>Check the bo</li> <li>Check the bo</li> <li>Check the bo</li> <li>Check the bo</li> <li>Check the bo</li> <li>Check the bo</li> <li>Check the bo</li> <li>Check the bo</li> <li>Check the bo</li> <li>Enter patient</li> <li>Check the bo</li> <li>Enter the Source participation</li> <li>Enter the Source participation</li> <li>Enter the Source participation</li> <li>Enter the Source participation</li> <li>Enter the Source participation</li> <li>Enter the Source participation</li> <li>Enter the Source participation</li> </ol>                                                                                                    | You must attach<br>'s last name, first nam<br>Do not use nickname<br>patient's daytime tele<br>te the area code.<br>mplete address of the p<br>number, street name, al<br>ost Office Box Number<br>APO/FPO address u<br>care was provided.<br>to to indicate patient's<br>te how related to the sg<br>'s date of birth (YYYYM<br>ox for either male or fer<br>o indicate if patient's c.<br>dident or work related,<br>to related to the sg<br>ident or work related,<br>to related to the so<br>ident or work related.<br>C, or TRICARE Manag<br>tient's condition for wh<br>s, eye infection. If patient's<br>ox to indicate where the<br>ponsor's or Former Sp<br>ars on the military ID (                                                                                                    | EDICAL OR OTHER<br>HOW TO FIL<br>an itemized bill (see I<br>an itemized bill (see I<br>an itemized bill      | INSURANCE I<br>DATE SIGNI<br>(YYYYMMDD)     INTERPORT<br>INTERPORT<br>INTEROTATIONALI INTEROTATIONALI INTEROTATIONALI INTEROTATIONALI INTEROTAT                                                                                                    | INFORMATION.<br>ED C. RELATIONSHIP TO P<br>ETRICARE/CHAMPUS F<br>om your doctor/supplier for CHA<br>11. By law, you must report if th<br>include health coverage availab<br>supplemental TRICARE/CHAMI<br>report Medicare supplemental<br>insurance coverages. If there<br>required by Block 11 on a separ<br>NOTE: All other health insu<br>supplemental plans must pay<br>exception of Medicaid and CHA<br>claim to the other health insu<br>payment, attach the other insur-<br>this claim. The claims process<br>health insurance information.<br>12. The patient or other author<br>under 18 years old, either pare<br>then the patient should sign the<br>sign the claim, the person who<br>absence of a legal guardian, a<br>patient, the signer should print c<br>Attach a statement to the or<br>relationship to the patient and<br>documentation of the signer's<br>statement that no legal guardia                                                                                                   | ATIENT<br>ORM<br>MPUS to p<br>me patient is<br>le through of<br>PUS insurar<br>coverage.<br>are addition<br>rances exce<br>before TR<br>MPUS supp<br>mer and aft<br>ance Explar<br>or cannot pu<br>prized person<br>nt may sign<br>spouse or<br>type his/hot<br>claim giving<br>the reason<br>appointme<br>an has been                                                                                                    | CURRENCY<br>YES<br>process this claim.<br>covered by any other<br>other family members<br>had insurances, report<br>paper and attach to 1<br>paper and attach to 1<br>paper and the services a<br>to e patient is 18 years.<br>I be signer's full n<br>the patient is unabl<br>int as legal guardian<br>papointed. If a pow                                                                                    | NO<br>health insurance to<br>If the patient has<br>to must, however,<br>because to report two<br>the information as<br>he claim.<br>RICARE/CHAMPUS<br>ill pay. With the<br>nust first submit the<br>s determined their<br>B) or work sheet to<br>u provide the other<br>n. If the patient is<br>are confidential and<br>or older, but cannot<br>guardian, or in the<br>. If other than the<br>and sign the claim.<br>ame and address,<br>e to sign. Include<br>h, or provide your<br>ver of attorney has                                   |
| <ol> <li>Enter patient<br/>military ID Card.</li> <li>Enter the<br/>number to includ</li> <li>Enter the corservice (street n<br/>Do not use a Problem<br/>Do not use an overseas when<br/>4. Check the the<br/>checked, indical</li> <li>Enter patient</li> <li>Check the bot</li> <li>Check the bot</li> <li>Check box to<br/>or both. If acc</li> <li>Form 2527, "S<br/>TRICARE Mana<br/>processor, BCA</li> <li>Ba. Describe pa<br/>arm, appendiciti<br/>report how it haj</li> <li>Check the b</li> <li>Enter the S<br/>initial as it appe<br/>same, enter "sa</li> </ol>                                                                                                    | You must attach<br>I's last name, first nam<br>Do not use nickname<br>patient's daytime tele<br>te the area code.<br>mplete address of the p<br>number, street name, al<br>ost Office Box Number<br>APO/FPO address u<br>care was provided.<br>to indicate patient's ci<br>ident or work related,<br>to reither male or fer<br>o indicate if patient's ci<br>ident or work related,<br>tatement of Personal<br>igement Activity." The<br>C, or TRICARE Manage<br>tient's condition for whi<br>s, eye infection. If pat<br>opened, e.g., fell on sta<br>ox to indicate where th<br>ponsor's or Former Sp<br>ars on the military ID (<br>me."                                                                                                    | EDICAL OR OTHER<br>HOW TO FIL<br>an itemized bill (see i<br>an itemized bill (see i<br>an itemized bill      | INSURANCE I<br>DATE SIGNI<br>(YYYYMMDD)<br>LOUT THE<br>front of form) fri<br>t appears on the<br>ening telephone<br>nce at the time of<br>tate, ZIP Code).<br>is and numbers.<br>actually residing<br>or. If "Other" is<br>ted, work related<br>to complete DD<br>d Party Liability<br>from the claims<br>ded, e.g., broken<br>isult of an injury,<br>lame and middle<br>d patient are the<br>umber (SSNI)                                                                                                    | INFORMATION.<br>ED C. RELATIONSHIP TO P<br>ETRICARE/CHAMPUS F<br>om your doctor/supplier for CHA<br>11. By law, you must report if th<br>include health coverage availab<br>supplemental TRICARE/CHAMI<br>report Medicare supplemental<br>insurance coverages. If there<br>required by Block 11 on a separ<br>NOTE: All other health insu<br>supplemental plans must pay<br>exception of Medicaid and CHA<br>claim to the other health insu<br>payment, attach the other insur-<br>this claim. The claims process<br>health insurance information.<br>12. The patient or other autho-<br>under 18 years old, either pare<br>then the patient should sign the<br>sign the claim, the person who<br>absence of a legal guardian, a<br>patient, the signer should print or<br>Attach a statement to the or<br>relationship to the patient and<br>documentation of the signer's<br>statement that no legal guardian<br>been issued, provide a copy.<br>13. If this is a claim for care ree<br>local currence: MOTE: | ATIENT<br>ORM<br>MPUS to p<br>me patient is<br>le through of<br>PUS insurar<br>coverage.<br>are addition<br>rare addition<br>rare addition<br>prer and aft<br>ances exce<br>before TR<br>MPUS supp<br>rer and aft<br>ance Explar<br>or cannot pu<br>prized person<br>nt may sign<br>claim. If th<br>b signs mus<br>spouse or<br>rype his/he<br>claim giving<br>the reason<br>appointme<br>an has beer<br>ci available of<br>the verson | CURRENCY<br>YES<br>process this claim.<br>covered by any other<br>other family members<br>had insurances, report<br>paper and attach to 1<br>paper and attach to 1<br>paper and the services a<br>to e patient is 18 years.<br>It be either the legal<br>parent of the patient<br>er name in Block 12a.<br>9 the signer's full n<br>the patient is unabl<br>in appointed. If a pow<br>seas, indicate if you we | NO<br>health insurance to<br>If the patient has<br>to must, however,<br>because to report two<br>the information as<br>he claim.<br>RICARE/CHAMPUS<br>ill pay. With the<br>nust first submit the<br>s determined their<br>B) or work sheet to<br>u provide the other<br>n. If the patient is<br>are confidential and<br>or older, but cannot<br>guardian, or in the<br>. If other than the<br>and sign the claim.<br>ame and address,<br>e to sign. Include<br>h, or provide your<br>ver of attorney has<br>rant payment in the<br>ancies. |